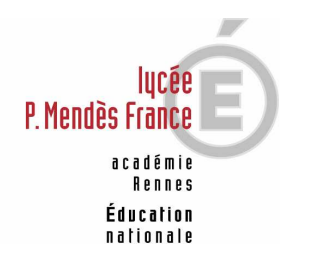

Mode opératoire Logiciel Solkane

## Lycée Pierre Mendès France – Rennes Licence Professionnelle CAGC

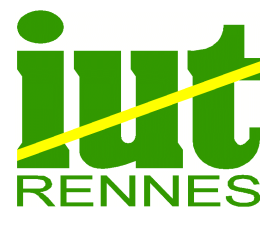

## Mode Opératoire (MO) :

- MO 01 Après l'avoir installé sur votre ordinateur, ouvrez le logiciel Solkane.
- **MO 02** Sélectionnez le fluide frigorifique à étudier (exemple avec du R134a).

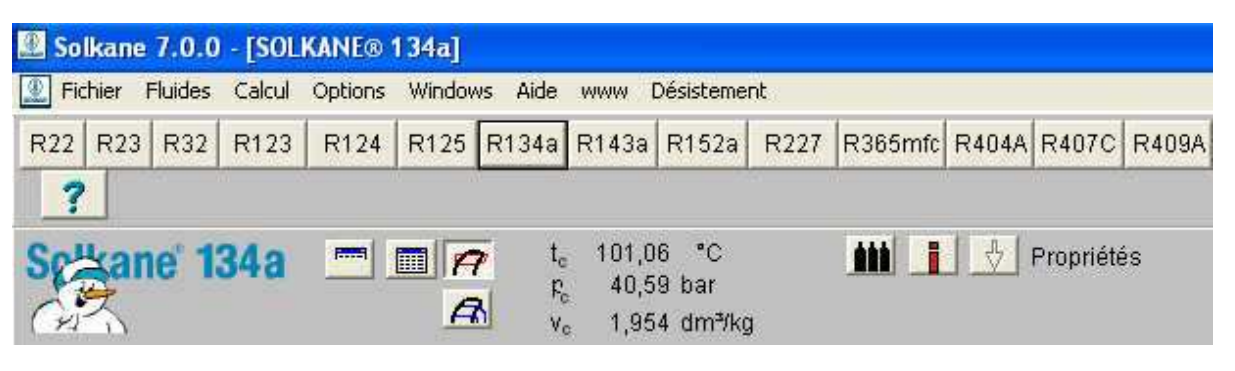

MO – 03 Sélectionnez le cycle correspondant à votre installation.

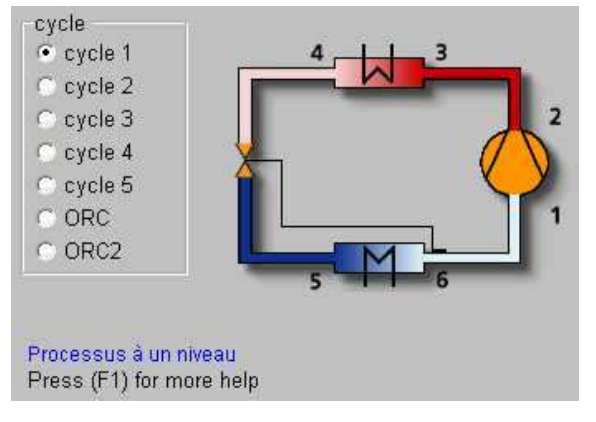

MO – 04 Cliquez sur le bouton *Cycle* afin de définir les caractéristiques de votre circuit, puis complétez les différentes cases et une fois terminée, cliquez sur « Calcul » :

| Evaporateur            |        |       | Liquéfacteur         |       | Conduite d'aspiration de gaz |                                                    |  |
|------------------------|--------|-------|----------------------|-------|------------------------------|----------------------------------------------------|--|
| Température            | -10,00 | °C    | Température          | 35,00 | ]°C                          | Surchauffe 0,00 K                                  |  |
| Surchauffe             | 7,00   | ĸ     | Sous-refroidissement | 0,00  | ĸ                            | Perte de charge 0,00 bar                           |  |
| Perte de charge        | 0,00   | bar   | Perte de charge      | 0,00  | bar                          | Conduite de refoulem <u>ent de</u> gaz             |  |
| Puissance frigorifique | 1,00   | ] KVV | Calcul               |       |                              | Refroidissement 0,00 K<br>Perte de charge 0,00 bar |  |

## Compresseur Rendement isentropique 0,800 C Auto

Recherchez par itération le rendement isentropique adapté à votre installation en vous basant sur la température de refoulement du compresseur, obtenue dans les « Paramètres de sortie (F3) » au point 2. **MO – 05** En sélectionnant l'onglet « Paramètres de sortie (F3)», vous pouvez visualiser toutes les caractéristiques du fluide aux différents points de l'installation.

|       | p    | t      | ¥      | h      | S      | X     | Processus à un niveau |
|-------|------|--------|--------|--------|--------|-------|-----------------------|
| Point | bar  | °C     | dm³/kg | kJ/kg  | kJ/kgK |       |                       |
| r     | 2,01 | -3,00  | 102,96 | 398,48 | 1,7552 |       |                       |
| 29    | 8,87 | 47,69  | 24,92  | 430,53 | 1,7552 |       |                       |
| 2     | 8,87 | 55,39  | 25,98  | 438,54 | 1,7799 | 1     |                       |
| 3     | 8,87 | 55,39  | 25,98  | 438,54 | 1,7799 |       |                       |
| 3'    | 8,87 | 35,00  | 23,04  | 417,07 | 1,7124 |       |                       |
| 3"4'm | 8,87 | 35,00  | 11,95  | 333,08 | 1,4394 |       |                       |
| 4'    | 8,87 | 35,00  | 0,86   | 249,08 | 1,1663 |       |                       |
| 4     | 8,87 | 35,00  | 0,86   | 249,08 | 1,1663 |       | 5                     |
| 5     | 2,01 | -10,00 | 30,71  | 249,08 | 1,1878 | 0,303 |                       |
| 56"m  | 2,01 | -10,00 | 65,13  | 320,83 | 1,4605 |       |                       |
| 5"    | 2,01 | -10,00 | 99,54  | 392,58 | 1,7331 | t di  |                       |
| 6     | 2,01 | -3,00  | 102,96 | 398,48 | 1,7552 |       |                       |

Ce tableau n'est pas copiable tel quel, il faut le copier comme une image (shift+Impr écran) et le coller dans Paint afin de récupérer la zone du tableau que vous pourrez ensuite coller dans votre compte rendu.

MO – 06 Lorsque vous aurez fini, cliquez sur le bouton Diagram pour obtenir le tracé du cycle sur le diagramme enthalpique du fluide.

> Vous pouvez ensuite le copier pour le coller dans votre compte rendu.

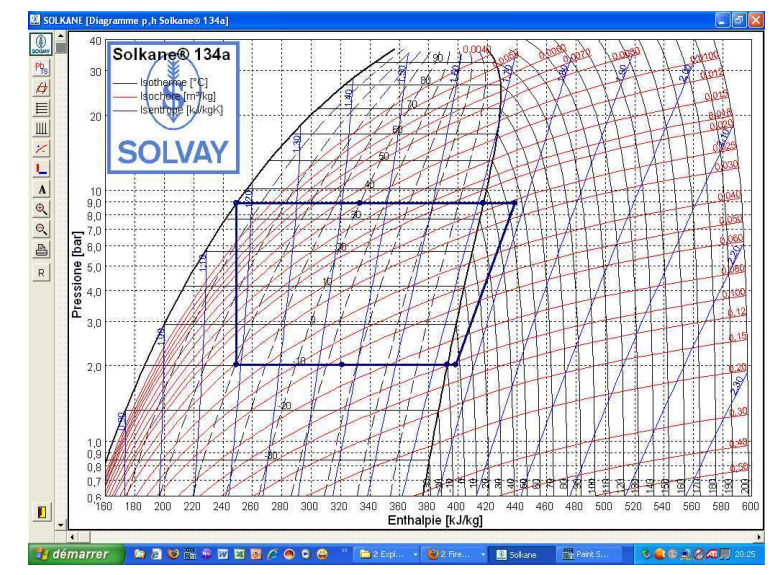